# แนวทางปฏิบัติตามกรอบมาตรฐานคุณวุฒิระดับอุดมศึกษาแห่งชาติ พ.ศ.2552

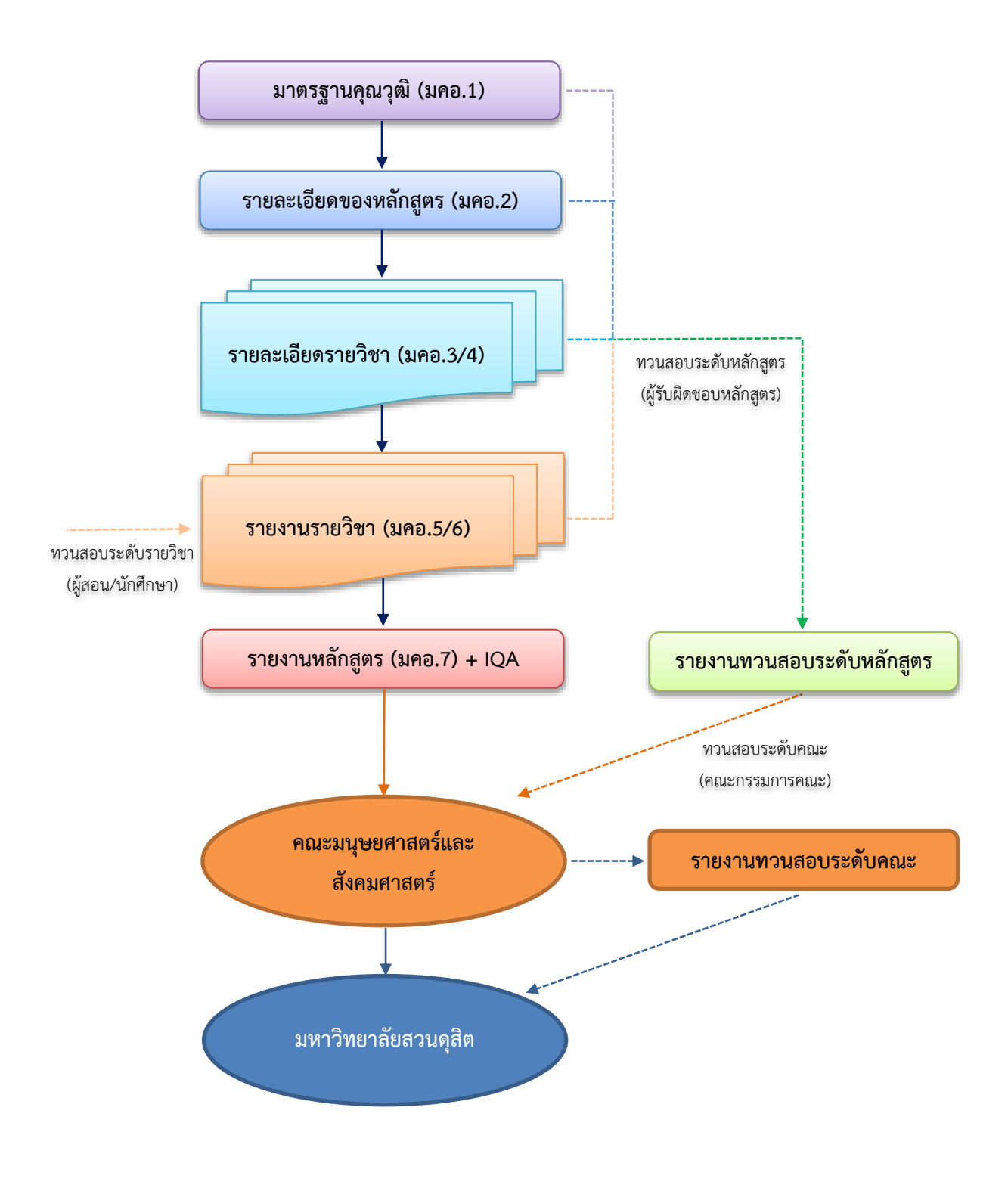

นำเสนอโดย ผศ.ดร.บรรพต พิจิตรกำเนิด 12 สิงหาคม 2560

โดย ผศ.ดร.บรรพต พิจิตรกำเนิด (12 สิงหาคม 2560)

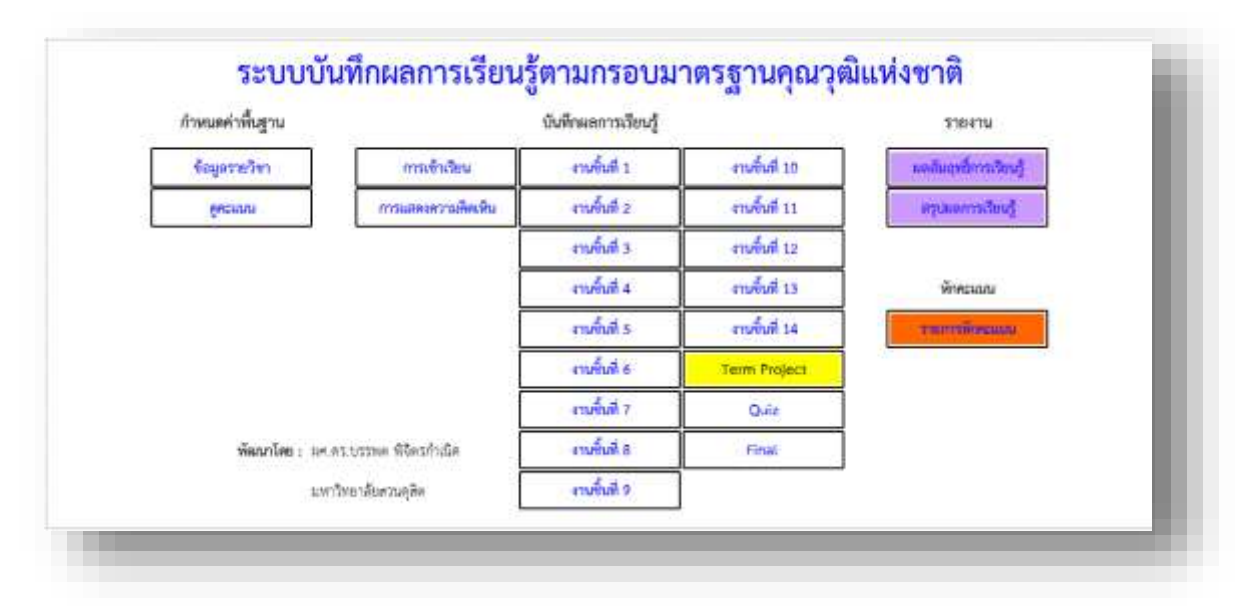

เมื่อเข้าสู่ระบบฯ ผู้ใช้จะพบหน้าเมนูการทำงาน ซึ่งประกอบไปด้วย

 เมนู ข้อมูลรายวิชา ใช้บันทึกข้อมูลพื้นฐาน ① เกณฑ์การให้คะแนน ② ข้อมูล คะแนนชิ้นงาน ③ ข้อมูลการเรียนการสอน ④ หลังจากนั้นเลือก 🗮 เพื่อกลับสู่เมนู

2. เมนู **ดูคะแนน** ใช้บันทึกข้อมูลนักศึกษาแต่ละตอนเรียน 5 สามารถก๊อบปี้มาจาก

ไฟล์เอ็กเซลที่ดาวน์โหลดมาจากระบบ Academic โดยการวางข้อมูลให้คลิกขวา - เลือก 📋

 เมนู เข้าเรียน และ การมีปฏิสัมพันธ์ ใช้บันทึกข้อมูลในลักษณะคะแนนจิตพิสัย โดย ผู้สอนสามารถเลือกใช้งานได้เพียงอย่างใดอย่างหนึ่งเท่านั้น

 4. เมนู งานชิ้นที่ 1 - 14 ใช้บันทึกข้อมูลผลการเรียนรู้ในแต่ละชิ้นงานที่อาจารย์ มอบหมาย

5. เมนู Term Project หรือ Quiz ใช้บันทึกข้อมูลที่เป็นงานเทอม หรือการสอบเก็บ คะแนนย่อย โดยผู้สอนสามารถเลือกใช้งานได้เพียงอย่างใดอย่างหนึ่งเท่านั้น

6. เมนู Final ใช้บันทึกคะแนนสอบปลายภาค

7. เมนู **ผลสัมฤทธิ์การเรียนรู้** ใช้ดูผลสัมฤทธิ์ผลการเรียนรู้ด้านต่าง ๆ ของนักศึกษาเป็น รายบุคคล

8. เมนู **สรุปผลการเรียนรู้** ใช้ดูสรุปผลการเรียน และสรุปผลการเรียนรู้ภาพรวมของทั้ง

ตอนเรียน

้<u>หมายเหตุ</u>หากใส่ข้อมูลได้ครบเมนูจะเปลี่ยนสี ดังภาพ

| กำหนดค่าพื้นฐาน |                         | บันพึกผอการเรียนรู้ |               | รายงาน                |
|-----------------|-------------------------|---------------------|---------------|-----------------------|
| ที่อนูลรายวิชา  | การเข้าสียน             | งานขึ้นที่ 1        | งานขึ้นฟี 10  | ลลสัมญาที่การเรียนรู้ |
| gecuns          | การแสดงกวามศัสเดิม      | งานขึ้นที่ 2        | งานขึ้นฟี 11  | ຍູບົນແຮະສັບແຊ້        |
|                 |                         | งานที่นที่ 3        | งานขึ้นที่ 12 |                       |
|                 | Ī                       | งานขึ้นที่ 4        | งานขึ้นมี 13  | พักคระเมน             |
|                 | Ĩ                       | งานขึ้นที่ 5        | คามขึ้นที่ 14 | CHINTERPORT           |
|                 | Ī                       | งานขึ้นที่ 6        | Term Project  | 2 <del>1</del>        |
|                 | ſ                       | งานที่นที่ T        | Quiz          |                       |
| พัฒนาไซย ะ มศ.  | คร.บรรดด พิธีตรกับเรือด | งานขึ้นที่ 8        | Final         |                       |
|                 |                         | manda               |               |                       |

## การใช้งานระบบบันทึกผลการเรียนรู้ฯ

เข้าสู่ระบบ LORe-TQF (เปิดไฟล์เทมเพลตระบบ LORe-TQF) แล้วดำเนินการตาม ขั้นตอนต่อไปนี้

เมนู ข้อมูลรายวิชา

|                     | กัญหรื่มฐาน      | 0                |          | 100    | fingermafeurintes @                        |           | Sausacutation C | )       | มอการเรียงรู้ (LO) ที่ต้องการวัด 🧲 |
|---------------------|------------------|------------------|----------|--------|--------------------------------------------|-----------|-----------------|---------|------------------------------------|
|                     |                  |                  |          | คริสต์ | วันที่สอน เนื้อพาที่สอน                    |           | รายการขึ้นราม   | 10100   |                                    |
| गलीका               |                  | -1107110         |          | 1.1    | 2.1                                        | Second 1  | delamo .        | 10      |                                    |
| าสัสวิชา            |                  | - Within .       |          | 1      |                                            | familiz   | differen        | B. 1    |                                    |
| montan              |                  | -minister-       |          | 3      |                                            | burnts    | abetarres :     | E.      |                                    |
| resultes            |                  | without .        |          | 4      |                                            | Escout 4  | dilimo          | 1       |                                    |
| further.            |                  | manufactors.     |          | - 1    |                                            | forni :   | deformer        | 8.1     |                                    |
| 0milinn             |                  | -Centenda        |          |        |                                            | burnte    | atoberrie .     |         |                                    |
| รังผู้สาย           |                  | dan              |          | 2      |                                            | furst T   | delarro         | 1       |                                    |
| mana                | -                | are or trade (b) | 1.1      |        |                                            | Secols    | estation (      |         |                                    |
| PORCEPTO            | -                | manhana          | : 10     |        |                                            | Buttle 7  | a teturnan      | E .     |                                    |
| way so all a second | . 10             | 05               | See.     | 10     |                                            | furun it  | distantes       | - R.    |                                    |
|                     | มตราวเรียนรู้    | ni đấn           | enseiter | ш      |                                            | Burnet 11 | elifume.        | - B     |                                    |
| C                   | (1.0)            | ie nim           | Som:     | 32     |                                            | formal 13 | attenue         |         |                                    |
| W.                  | dennan           |                  | 1.000    | 33     |                                            | Birtol 13 | -tatura-        |         |                                    |
|                     | heres            | 1                | 42.00    | .24    |                                            | Send 11   | clafurus        | - F.    |                                    |
|                     | Ganya            |                  |          | 11     |                                            | Suratis   | Term Ptoject    |         |                                    |
|                     | ดวามพิมพันทั่งได | 5                | mah      | 1.1    |                                            |           | Renderatives    | 1.98    |                                    |
|                     | um/IT/Rems       |                  | 1.00     |        |                                            | -         |                 | TE BURG |                                    |
|                     | andernabed.      |                  |          |        | ดารมอับสามคู่รัด เข้าสามารถและเคราะต้องหิส | . a       | elumerném)      |         | Transferrent of mandeler advection |
|                     | 1710             | 4                |          |        |                                            |           |                 |         |                                    |

1.1 บันทึกข้อมูลพื้นฐาน ① (มคอ.3 - หมวดที่ 1) ในส่วนคะแนนจิตพิสัย ผู้สอน สามารถเลือกระหว่าง การเข้าเรียน หรือ แสดงความคิดเห็น ทั้งนี้กรณีผู้สอนเลือกการให้คะแนนจิต พิสัย เป็น แสดงความคิดเห็น ต้องระบุจำนวนสูงสุดของการแสดงความคิดเห็นด้วย (แถบสีเขียว ด้านล่างของหน้าจอ) เช่น ต้องการให้นักศึกษาแสดงความคิดเห็น 30 ครั้งขึ้นไป ให้ระบุตัวเลข 30

 1.2 บันทึกเกณฑ์การให้คะแนน ② (มคอ.3 - หมวด 4 คอลัมน์สัดส่วนของการ ประเมินผล)

1.3 บันทึกข้อมูลคะแนนชิ้นงาน 3 ประกอบด้วย

๑ รายการชิ้นงาน (มคอ.3 - หมวดที่ 5 ข้อ 5.1 คอลัมน์กิจกรรมการเรียนการ

คะแนน แบ่งออกเป็น 2 ส่วน คือ

 1) คะแนนชิ้นงาน 1 - Term Project - ขึ้นอยู่กับผู้สอนเป็นผู้กำหนด (ไม่ จำเป็นต้องรวมให้ได้เท่ากับคะแนนเก็บของรายวิชา) โดยแต่ละชิ้นงานผู้สอนต้องระบุว่าจะประเมิน มาตรฐานการเรียนรู้ด้านใด ให้พิมพ์ 1 ในช่องมาตรฐานการเรียนรู้นั้น (มคอ.3 - หมวดที่ 5 ข้อ 5.1 คอลัมน์การวัดและประเมินผล)

2) คะแนน Quiz - ผู้สอนกำหนดเพียงคะแนนที่ต้องการเป็นจำนวนเต็ม
3) คะแนนสอบปลายภาค - ขึ้นอยู่กับผู้สอนเป็นผู้กำหนด โดยผู้สอนระบุค่า

#### คะแนนเป็นจำนวน**ตัวเลขคะแนน**

1.4 บันทึกข้อมูลการเรียนการสอน ④ ประกอบด้วย วันที่สอน (วัน เดือน ปี) และ
เนื้อหาที่สอน

| มักศึก | าษาหลักสูตร | <สาขาวิชา>         |     | 0.00 | misi | โกษา | 1003                       | รศึกล | in or | ปิก | ารศึก | ษาที | Jona | ศึกษ |    | ผู้ส | ou |    |       |    |      |     |      |        |
|--------|-------------|--------------------|-----|------|------|------|----------------------------|-------|-------|-----|-------|------|------|------|----|------|----|----|-------|----|------|-----|------|--------|
| î      | \$75.       | เวน นศ. ที่มีคะแบน |     | 0    | 0    | 0    | 0                          | 0     | 0     | 0   | 10    | 0    | 0    | 0    | 0  | 0    | 0) | 0  |       |    |      |     |      |        |
| h      | THE         | รีส-มานกรุง        | 0   |      |      |      | epatraño 10 neuro dere 720 |       |       |     |       |      |      |      |    |      |    |    |       |    |      |     |      |        |
|        | 0           |                    | 콘   | 1    | 2    | 3    | 4                          | 5     | 6     | 7   | 8     | 9    | 10   | 11   | 12 | 13   | 34 | 15 | r i   |    | ites | 218 | 7.14 | 171500 |
|        | U.          |                    | E.  | 0    | 0    | 0    | 0                          | 0     | 0     | .8  | 0     | 0    | 0    | 0    | 0  | 0    | Û, | 0  | Ę.    | W  | 10   | 90  | 100  |        |
| 1      |             |                    | 2   |      |      |      |                            |       |       |     |       |      |      |      |    |      |    |    | -     |    | -    |     | **** | 0      |
|        |             |                    | .0  |      |      |      |                            |       |       |     |       |      |      |      |    |      |    |    | -     |    | -    | 0   | **** | 0      |
|        |             |                    | 0   |      |      |      |                            |       |       |     |       |      |      |      |    |      |    |    | -     | 1  | -    |     | **** | 0      |
|        |             |                    | 0   |      |      |      |                            |       |       |     |       |      |      |      |    |      |    |    | -     | -  | -    | 6   | -    | 0      |
|        |             |                    | ŋ   |      |      |      |                            |       |       |     |       |      |      |      |    |      |    |    | -     | i. | -    | ġ.  | ***  | 0      |
|        |             |                    | .0  |      |      |      |                            |       |       |     |       |      |      |      |    |      |    |    | -     |    | -    | 9   | ***  | 0      |
|        |             |                    | · Ø |      |      |      |                            |       |       |     |       |      |      |      |    |      |    |    | ***** |    | -    | ¢:  | **** | 0      |
|        |             |                    | 0   |      |      |      |                            |       |       |     |       |      |      |      |    |      |    |    | -     |    | -    | 0   | **** | 0      |
|        |             |                    | 0   |      |      |      |                            |       |       |     |       |      |      |      |    |      |    |    | -     |    | -    | ą.  | **** | 0      |
| ē -    |             |                    | 0   |      |      |      |                            |       |       |     |       |      |      |      |    |      |    |    | 10101 | 1  | -    | 0   | **** | 0      |

#### 2. เมนู **ดูคะแนน**

2.1 ผู้สอนบันทึกข้อมูลนักศึกษาทั้งตอนเรียน ประกอบด้วย รหัสนักศึกษา และชื่อ สกุล ซึ่งสามารถก๊อบปี้มาจากไฟล์เอ็กเซลที่ดาวน์โหลดมาจากระบบ I-Regis โดยการวางข้อมูลให้คลิก
ขวา - เลือก

2.2 กรณีที่นักศึกษามีผลการเรียนไม่สมบูรณ์ (I) หรือ ถอนรายวิชา (W) ให้บันทึกลง ในสดมภ์ **ติด I / W** 

| -  |     | <i>थ</i> व   | শ্ব  | <b>a k</b>        |
|----|-----|--------------|------|-------------------|
| 3. | เมน | การเข้าเรียน | หรือ | การแสดงความคัดเหน |
|    | ขึ  |              |      |                   |

| มีกลีก | ษาหลักสูต | ร <ตาขาวิชา>       |   |   |   | - 10 | สมส์เ | м    | คลม   | สียน | Ę.    |       | n'  | nđe  | n# | 125 | <reni< th=""><th>• ปีการศึกษาที่ไการศึกษ</th></reni<> | • ปีการศึกษาที่ไการศึกษ |
|--------|-----------|--------------------|---|---|---|------|-------|------|-------|------|-------|-------|-----|------|----|-----|-------------------------------------------------------|-------------------------|
| 1      | -\$*7     | นวน นศ. ที่มีคะแนน | 0 | 0 | 0 | 0    | 0     | 0    | 0     | 0    | 0     | 0     | Ó.  | 0    | 0  | 0   | 0                                                     |                         |
| h      | गर्मेंग   | รื่อ-มามสกุล       |   | - |   | 87   | an?ha | inię | dn (d | mm   | 11746 | Inter | TUR | ninó |    |     |                                                       |                         |
| īυ     | 0         |                    | 1 | 2 | 3 | 4    | 5     | 6    | 3     | 8    | 9     | 10    | t1  | 12   | 13 | 14  | 15                                                    |                         |
| 1.11   |           | n                  |   |   |   |      |       |      |       |      |       |       |     |      |    |     |                                                       |                         |
| 2 0    |           | 0                  |   |   |   |      |       |      |       |      |       |       |     |      |    |     |                                                       |                         |
| 3 0    |           | D                  |   |   |   |      |       |      |       |      |       |       |     |      |    |     |                                                       |                         |
| 4 0    |           | ó                  |   |   |   |      |       |      |       |      |       |       |     |      |    |     |                                                       |                         |
| 5.0    |           | Ð                  |   |   |   |      |       |      |       |      |       |       |     |      |    |     |                                                       |                         |
| 6 0    |           | P                  |   |   |   |      |       |      |       |      |       |       |     |      |    |     |                                                       |                         |
| т      |           | D                  |   |   |   |      |       |      |       | _    |       |       |     |      |    |     |                                                       |                         |
| \$.0   |           | 0                  |   |   |   |      |       |      |       |      |       |       |     |      |    |     |                                                       |                         |
| 9.0    |           | 0                  |   |   |   |      |       |      |       |      |       |       |     |      |    |     |                                                       |                         |
| 10.0   |           | 0                  |   |   |   |      |       |      |       |      |       |       |     |      |    |     |                                                       |                         |

3.1 กรณีระบุการให้คะแนนจิตพิสัย **การเข้าเรียน** - ผู้สอนต้องระบุว่านักศึกษามา เรียน หรือไม่มาเรียน ด้วยการใส่**สัญลักษณ์ 1** และ **0 เท่านั้น** (กรณีนักศึกษามาสาย ผู้สอนต้องการ ให้คะแนน ต้องหาวิธีอื่นทดแทน แต่ระบบจะประมวลผลผิดพลาด)

2.3 กรณีระบุการให้คะแนนจิตพิสัย **การแสดงความคิดเห็น** - ผู้สอนสามารถระบุ จำนวนการแสดงความคิดเห็นของนักศึกษาเป็นจำนวน**ตัวเลขคะแนน**ได้เลย

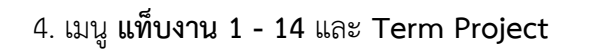

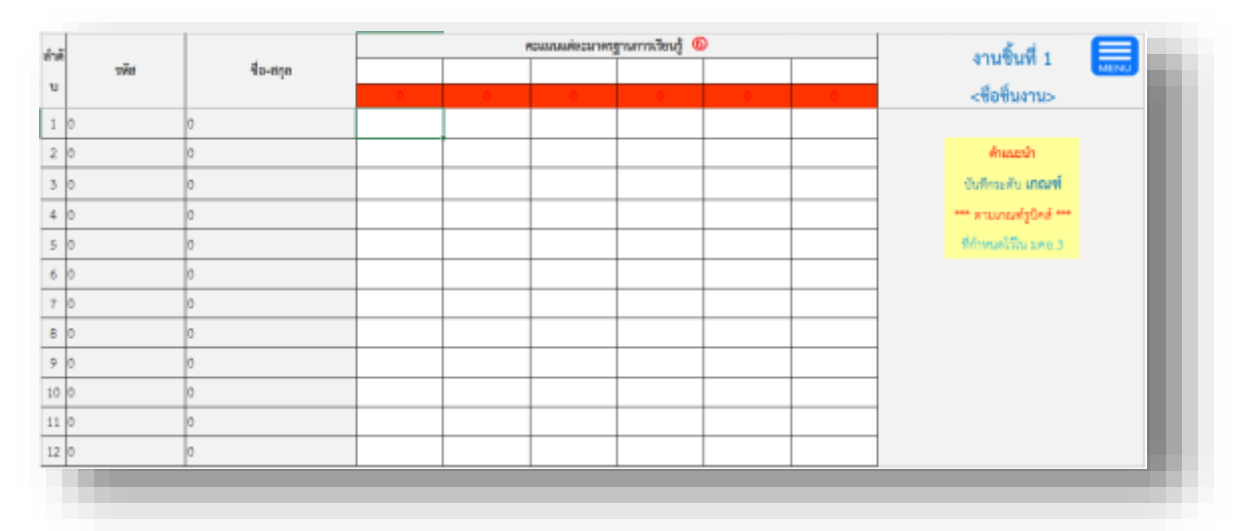

ผู้สอนบันทึกคะแนนแต่ละมาตรฐานการเรียนรู้ โดยระบุด้วย**เกณฑ์ Rubric** โดยใช้ **สัญลักษณ์ 1 - 5 เท่านั้น** 

#### 5. เมนู **Quiz**

| A  | В     | C        | D | E | F | G | н | I   | J    | Κ    | L      | М     | Ν  | 0  | Ρ  | Q  | R  | s   | T U V W X                      |
|----|-------|----------|---|---|---|---|---|-----|------|------|--------|-------|----|----|----|----|----|-----|--------------------------------|
| hà |       |          |   |   |   |   |   | ROW | umsv | 099N | śas (( | QUIZ) |    |    |    |    |    |     | งามขึ้นที่ 10 🥅                |
|    | হস্পর | รือ-สกุด | 1 | 2 | 3 | 4 | 5 | 6   | 7    | 8    | 9      | 10    | 11 | 12 | 13 | 14 | 15 | 50N | MENU MENU                      |
| u  |       |          |   |   |   |   |   |     |      |      |        |       |    |    |    |    |    | 0   | QUIZ                           |
| 1  | 0     | 0        |   |   |   |   |   |     |      |      |        |       |    |    |    |    |    | 0   |                                |
| 2  | 0     | 0        |   |   |   |   |   |     |      |      |        |       |    |    |    |    |    | 0   | Anazah                         |
| 3  | 0     | 0        |   |   |   |   |   |     |      |      |        |       |    |    |    |    |    | 0   | ผู้สอบระบุคะแบบช่อง            |
| 4  | 0     | 0        |   |   |   |   |   |     |      |      |        |       |    |    |    |    |    | 0   | นสังจึงได้ค่าคะแบบที่ นค.ทำได้ |
| 5  | 0     | 0        |   |   |   |   |   |     |      |      |        |       |    |    |    |    |    | 0   |                                |
| 6  | 0     | 0        |   |   |   |   |   |     |      |      |        |       |    |    |    |    |    | 0   |                                |
| 7  | 0     | 0        |   |   |   |   |   |     |      |      |        |       |    |    |    |    |    | 0   |                                |
| 8  | 0     | 0        |   |   |   |   |   |     |      |      |        |       |    |    |    |    |    | 0   |                                |
| 9  | 0     | 0        |   |   |   |   |   |     |      |      |        |       |    |    |    |    |    | 0   |                                |
| 10 | 0     | 0        |   |   |   |   |   |     |      |      |        |       |    |    |    |    |    | 0   |                                |
| 11 | 0     | 0        |   |   |   |   |   |     |      |      |        |       |    |    |    |    |    | 0   |                                |

ผู้สอนกำหนดคะแนนการทดสอบย่อยแต่ละครั้ง แล้วบันทึกผลคะแนนการทดสอบ ย่อย โดยระบุด้วย**ตัวเลขคะแนน**ได้เลย (แต่ต้องไม่เกินคะแนนการทดสอบในครั้งนั้น ๆ)

| hii |         |           |  | ครามหายคุณสมาย | เรฐานการเรียนรู้ |  |                           |
|-----|---------|-----------|--|----------------|------------------|--|---------------------------|
|     | হার্মার | ชื่อ-สกุล |  |                |                  |  | สอบปลายภาค 🌆              |
| u   |         |           |  |                |                  |  |                           |
| 1   | 0       | 0         |  |                |                  |  |                           |
| 2   | 0       | 0         |  |                |                  |  | Anwenin                   |
| 3   | 0       | 0         |  |                |                  |  | บันทึกค่าครแบบ เพิ่ม      |
| 4   | 0       | 0         |  |                |                  |  | *** ซึ่งระบวทสมส์ว ***    |
| 5   | 0       | 0         |  |                |                  |  | ในแต่ละมาหาฐานการเรียนรู้ |
| 6   | 0       | 0         |  |                |                  |  |                           |
| 7   | 0       | 0         |  |                |                  |  |                           |
| 8   | 0       | 0         |  |                |                  |  |                           |
| 9   | 0       | 0         |  |                |                  |  |                           |
| 10  | 0       | 0         |  |                |                  |  |                           |
| 11  | 0       | 0         |  |                |                  |  |                           |
| 12  | 0       | 0         |  |                |                  |  |                           |

#### 6. เมนู **Final**

ผู้สอนบันทึกคะแนนแต่ละมาตรฐานการเรียนรู้ โดยระบุด้วย**ตัวเลขคะแนน**ได้เลย

|             | 208       | กการศึกษาที่ <ภาคการศึกษ ปีกา | รศึกษา <ปิการศึกษา>                   |  |
|-------------|-----------|-------------------------------|---------------------------------------|--|
|             |           | นตสันฤทธิ์มสตอ                | แลการเรียนรู้ที่นักศึกษากำให้ (Seess) |  |
| ν<br>υ<br>υ | 1 \$a-aya |                               |                                       |  |
| 0           | 0         |                               |                                       |  |
| 2 0         | 0         |                               |                                       |  |
| 0           | o'        |                               |                                       |  |
| 10          | 0         |                               |                                       |  |
| 5 0         | 0         |                               |                                       |  |
| 5 0         | a .       |                               |                                       |  |
| 7 0         | 0         |                               |                                       |  |
| 1.0         | a         |                               |                                       |  |
| 0           | 0         |                               |                                       |  |

## 7. เมนู ผลสัมฤทธิ์ทางการเรียนรู้ / สรุปผลการเรียนรู้

|                | รายงานแลการเรียน            | ระดับผลการเรียน | สำนวน | fanne   |         |   |      | uein r | totesilui   | andu | ฤหรีในม | new | ทารเรีย | of (n | aŭ    |            |   |
|----------------|-----------------------------|-----------------|-------|---------|---------|---|------|--------|-------------|------|---------|-----|---------|-------|-------|------------|---|
| รายวิตา        | <ราชวิชา>                   | A.              | 0     | #DN/0   | <u></u> |   | 1    |        |             |      |         |     |         |       |       | -          |   |
| กะกิจรังส      | <รพัดวิชา>                  | 8+              | 0     | 401/0   | >= Land | 0 | **** | 0      | ****        | 0    | ****    | 0   | -       | 0     | ****  | <u>a</u> . | - |
| winges         | <ชาชาวิชา>                  | В               | 0     | #D1//91 | < unant | 0 | -    | 0      | -           | 0    | *****   | 0   | -       | 0     | ***** | 0          | - |
| ศมนเรียน       | <ตอนเรียน>                  | C4              | 0     | #0\/0   |         |   |      |        | stude Re    |      |         |     |         |       |       | -          |   |
| การสอบสี       | <กายการศึกษา>               | c               | 0     | #DW0    | ū.,     |   |      |        | 2734456.700 |      |         |     |         |       |       | Silv       |   |
| นี้การศึกษา    | <remlecenti-></remlecenti-> | D+              | 0     | #01//0  | 222     |   |      |        |             |      |         |     |         |       |       |            |   |
| ชื่อผู้สอน     | ୍ୟାଞ୍ଚାର                    | D               | 0     | 10100   | 67      |   |      |        |             |      |         |     |         |       |       |            |   |
| ข่าบวนผู้เรียน | 0                           | Ŧ               | 0     | 401/0   | 4.5     |   |      |        |             |      |         |     |         |       |       |            |   |
| 1.11           |                             | W               | 0     | 10/00   | -       |   |      |        |             |      |         |     |         |       |       |            |   |
|                |                             | 5 MC            | 0     | #015/08 | 44. 12  | - | -    |        |             |      | 1.      |     |         |       |       |            |   |
|                |                             | 0.401           | .0    | 40.00   | 1.211   | - | 1    | -      | 2 10        |      |         | 0   | 10      |       |       |            |   |

ผู้สอนใช้ดู และนำข้อมูลไปบันทึกในรายงานผลการดำเนินงานรายวิชา (มคอ.5)

เท่านั้น

## เมนู แท็บหักคะแนน (ถ้าใช้)

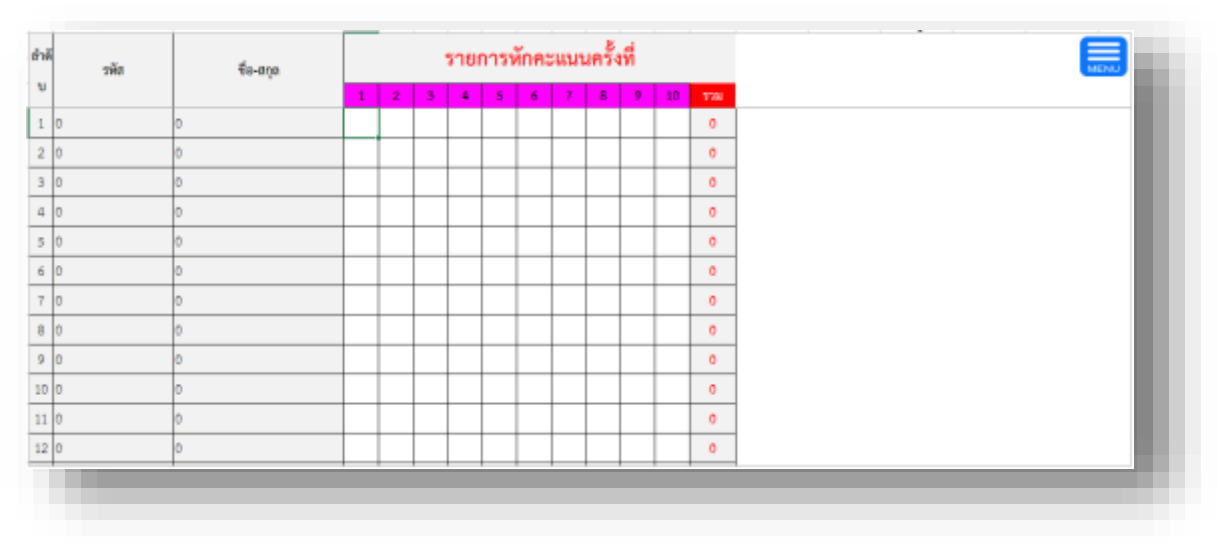

ผู้สอนระบุค่าคะแนนที่หักด้วย**ตัวเลขคะแนน**ได้เลย

### ข้อสังเกต

1. โปรแกรม Excel ในเครื่องของผู้จะนำไปใช้ มี Font TH SarabanPSK หรือไม่ ?

2. ระบบ LORe-TQF ทำงานแบบ Stand-alone ไม่ได้เชื่อมต่อกับระบบใด ๆ ของ มหาวิทยาลัยสวนดุสิต

 ระบบ LORe-TQF เป็นการพัฒนาจากประสบการณ์และปัญหาของ ผศ.ดร.บรรพต พิจิตรกำเนิด เท่านั้น หากผู้จะนำไปใช้ มีความต้องการอื่นใดนอกเหนือจากการทำงานของระบบ รบกวนเสนอแนะ ถ้าสามารถปรับแก้ให้เป็นประโยชน์แก่การใช้งานส่วนรวมได้จะช่วยดำเนินการให้ แต่ถ้าเป็นความต้องการส่วนตัวของผู้ใดผู้หนึ่ง ขอรับไว้พิจารณาดำเนินการในภายหลัง

ขอบคุณครับ